## Version: 8. oktober 2020

## Afgivelse af **2. runde tilbud** på **Meeting Manager**

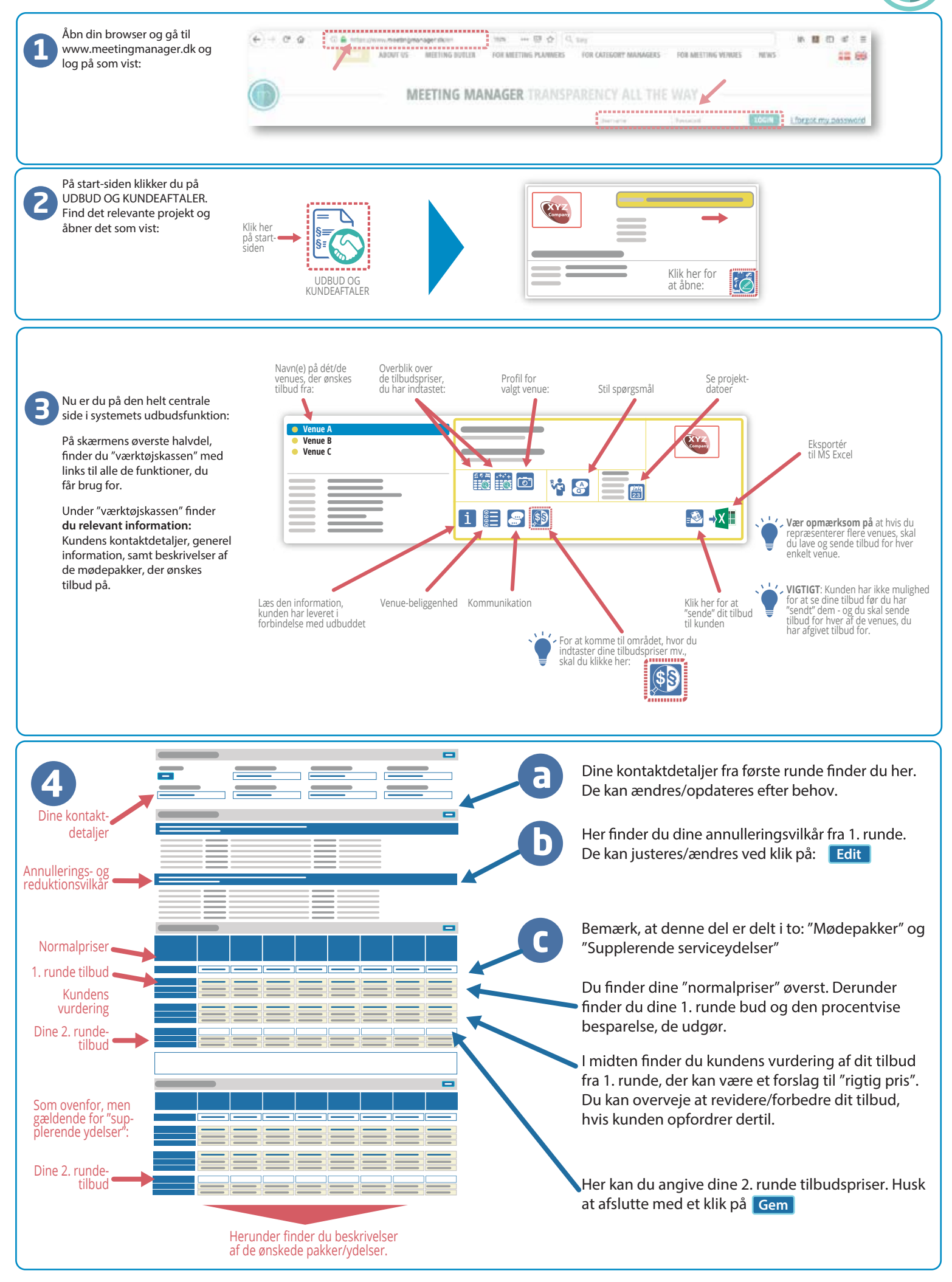